## VYTVORENIE A PRÁCA NA ZÁVISLOM ÚČTE

- 1. Na Vašom konte v e-shope IDS BBSK je možné si vytvoriť závislý účet (<u>video návod</u>), ktorým môžete spravovať iné kontá na e-shope. Napríklad si viete vytvoriť závislé účty pre svoje deti, rodičov alebo starých rodičov.
- 2. Závislý účet vytvoríme vo svojom vlastnom účte v záložke Môj účet závislé účty Vytvoriť závislý účet.

| Môj účet                   |                                                                                                    |
|----------------------------|----------------------------------------------------------------------------------------------------|
| Osobné údaje               | Závislý účet                                                                                                    |
| Moje identifikátory        | Závislý účet je praktický v prípade, ak máte rodipných príclušníkov, ktorí pemajú zriadenú e-mailovú                                                                                                    |
| Moje lístky                | adresu (napríklad deti, starí rodičia a pod.) Cez závislý účet máte možnosť nakupovať a platiť<br>cestovné lístky aj pre nich.                                                                                            |
| Moje platby                | Pre založenie závislého účtu je potrebné:<br>vyplniť názov závislého účtu (napr. krstné meno dieťaťa)                                                                                                    |
| Nákup lístkov              | kliknúť na <b>vytvoriť</b> závislý účet                                                                                                    |
| Práca s kreditom           | V spodnej časti stránky sa následne tento účet zobrazí a prejdete do neho kliknutím na červenú<br>šípku. Kupovanie a platenie cestovných lístkov vykonávate v závislom účte pre väčšiu prehľadnosť<br>samostatne          |
| Zdieľané účty              | Samostane.                                                                                                    |
| Závislé účty               | V hornej lište následne uvidíte, v ktorom závislom účte sa aktuálne nachádzate. Ten, kto založil<br>závislý účet, dostáva na svoj e-mail všetky notifikácie (potvrdenia, upozornenia atď.) týkajúce sa<br>závislého účtu. |
| Zmena hesla                | Pre prechod zo zdieľaného účtu závislého do vlastného účtu kliknite v hornej lište na: <b>Návrat na môj</b><br>ú <b>čet.</b>                                                                                              |
| Online overenie            |                                                                                                    |
| Overenie zľavových nárokov | Vytvoriť závislý účet                                                                                                    |
|                            | Nový závislý účet ×                                                                                                    |

- 3. Po kliknutí na tlačidlo Vytvoriť závislý účet sa zobrazí okno závisleho účtu závisleho účtu zadajte rázov
- 4. Po tomto kroku sa Vám vytvorí závislý účet. Práca s ním je rovnaká, ako na vlastnom účte. To znamená:

kde

- a. Vyplnenie osobných údajov + pridanie fotografie
- b. Pridanie identifikátora/karty
- c. Online overenie
- d. Prípadne overenie zľavových nárokov
- e. Nákup lístkov
- f. Práca s kreditom dobíjanie kreditu
- 5. Potom môžete na závislom účte vykonávať všetko potrebné.
- 6. V prípade, ak sa chcete vrátiť na svoj účet, tak v pravom hornom roku sa zobrazí nasledovné Závislý účet: Priateľka 🛛 🛌 Návrat na môj účet